# My Print - Add Credit to Your Account

## Login to My Print

My Print is a pay-for printing solution used at Rio Hondo College.

To login to My Print, open the following URL in your browser and enter your AccessRIO credentials.

#### https://myprint.riohondo.edu

|            | My Print                           |
|------------|------------------------------------|
| Your RHC's | s Student ID: (Ex: john.smith1234) |
| Username   | *                                  |
| Password   | Ť                                  |
| Language   | English +                          |
|            | Log in                             |
|            |                                    |

### Select Add Credit from the Navigation Menu

| 📸 My Print           |                  |
|----------------------|------------------|
|                      | Summary          |
| Summary              |                  |
| Rates                | Username         |
| Redeem Card          | Balance          |
| Transfers            | Total print jobs |
| Transaction History  | Total pages      |
| Recent Print Jobs    |                  |
| Jobs Pending Release | Activity         |
| Web Print            |                  |
| Add Credit           | \$100.00         |
| Log Out              | \$90.00          |

## Add Credit Using PayPal

This screen will display your username and current balance. Please check that this is your account you are going to add credit to.

Select an amount to add from the dropdown list and then select Add Value.

| Add credit usin             | g PayPal                                                     |             |
|-----------------------------|--------------------------------------------------------------|-------------|
| Username<br>Current Balance |                                                              |             |
| Amount to add               | ✓ Select the amount<br>\$1.00<br>\$2.00<br>\$5.00<br>\$10.00 | 2 Add Value |

#### **PayPal Redirect**

My Print uses PayPal to add funds from your Credit Card or PayPal account.

Select Have a *PayPal account*? to login and authorize the transfer with your existing PayPal account.

If you do not have a PayPal account or you would like to use your Credit Card one time, select *Don't have a PayPal account?* 

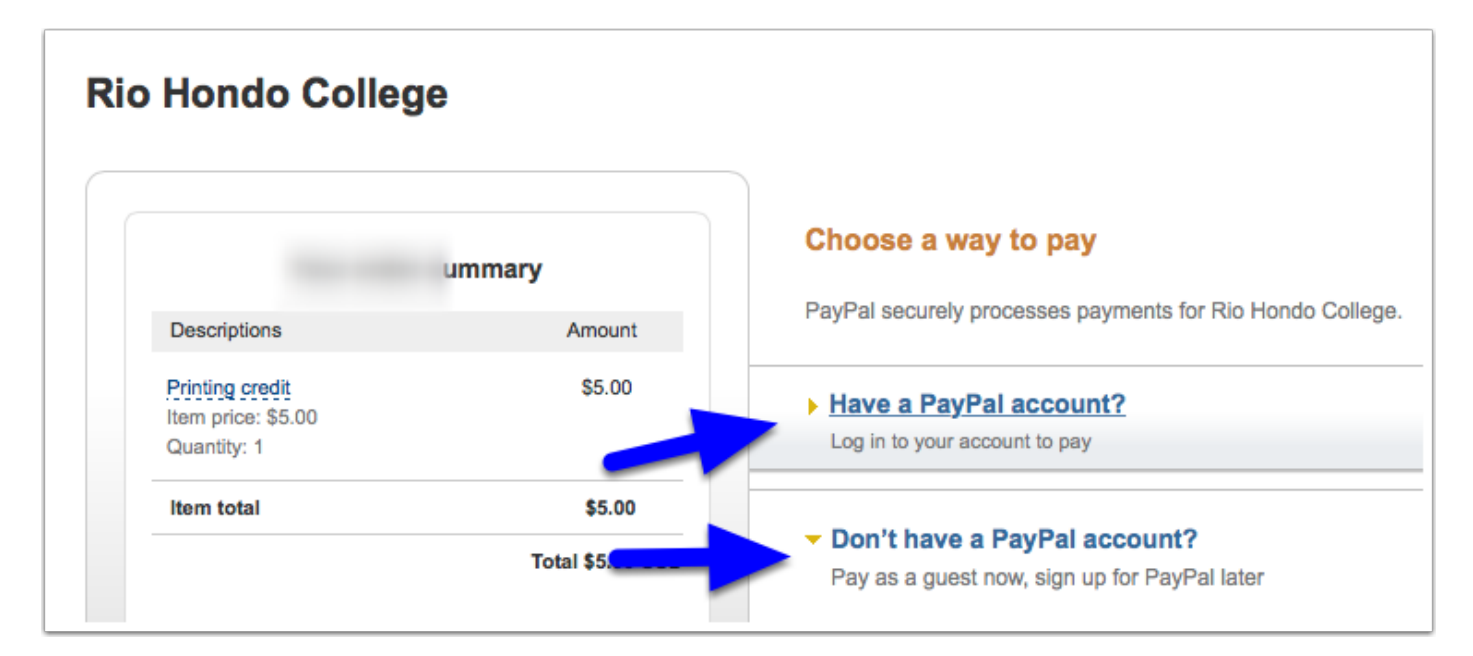

## Paying with a Credit Card

If you are paying with a Credit Card, select *Don't have a PayPal account?* and enter your information. Then select continue.

| <ul> <li>Don't have a PayPal account</li> <li>Pay as a guest now, sign up for Pay</li> </ul> | ?<br>Pal later               |
|----------------------------------------------------------------------------------------------|------------------------------|
| Country                                                                                      | United States                |
| First name                                                                                   | <u>ا</u>                     |
| Last name                                                                                    |                              |
| Address line 1                                                                               |                              |
| Address line 2                                                                               |                              |
| (optional)                                                                                   |                              |
| City/State                                                                                   | •                            |
| ZIP code                                                                                     |                              |
| Phone type                                                                                   | Mobile \$                    |
| Why is this needed?                                                                          |                              |
| Phone number                                                                                 | 555-555-1234                 |
| Email                                                                                        |                              |
|                                                                                              | Continue                     |
|                                                                                              | Payments processed by PayPal |

## **Enter Your Card Information**

Select Continue to authorize the payment. You will then be re-directed to the My Print dashboard. You should see your updated balance.

| Choose a way to      | pay   |
|----------------------|-------|
| Payment Method       |       |
| Credit or Debit Car  | d     |
| Card number          |       |
| Payment types        |       |
| Expiration date      | mm yy |
| CSC<br>What is this? |       |